# しもまちアプリ しもまち回覧板 回覧板機能 利用方法(自治会員向け)

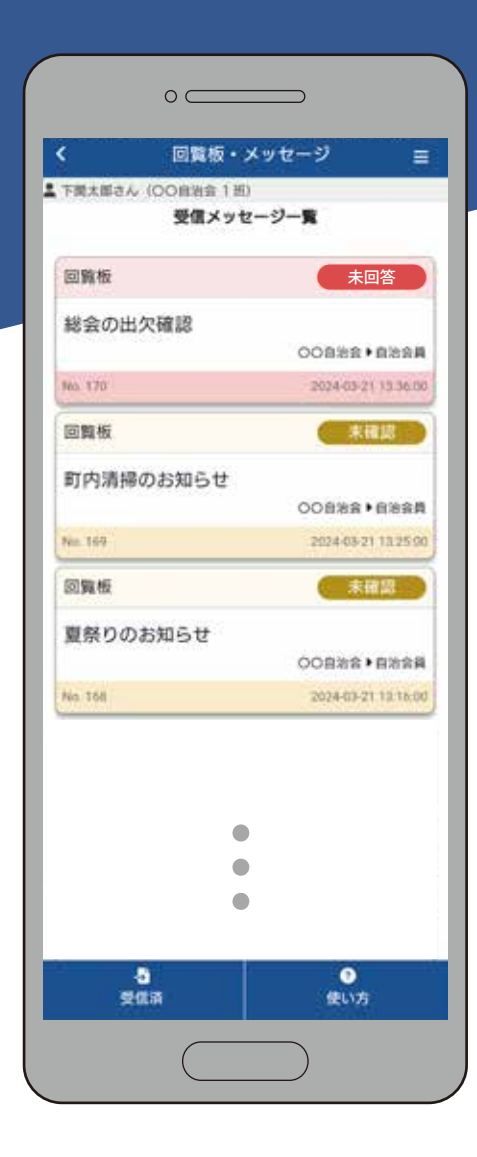

2025年4月1日 更新 下関市

# 目次

| 1.自治会員ログイン方法(自治会員の使用準備方法)                 | ٠ | • | • | • | • | • | • | • | p.3 |
|-------------------------------------------|---|---|---|---|---|---|---|---|-----|
| 2.メッセージの確認・返信方法・・・・・・・・・                  | • | • | • | • | • | • | • | • | p.4 |
| 3.その他・・・・・・・・・・・・・・・・・・・・・・・・・・・・・・・・・・・・ | • | • | • | • | • | • | • | • | p.5 |

# 1.自治会員ログイン方法(自治会員の使用準備方法)

## STEP1

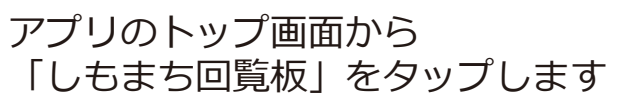

アプリのTOP画面

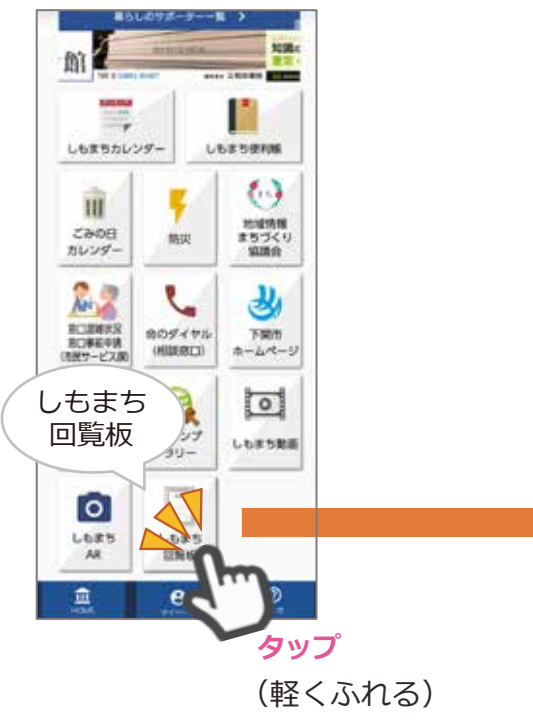

## **STEP2**

必要な情報を入力し、 「ログイン」をタップ して個人を認証します

#### 回覧板ログイン画面

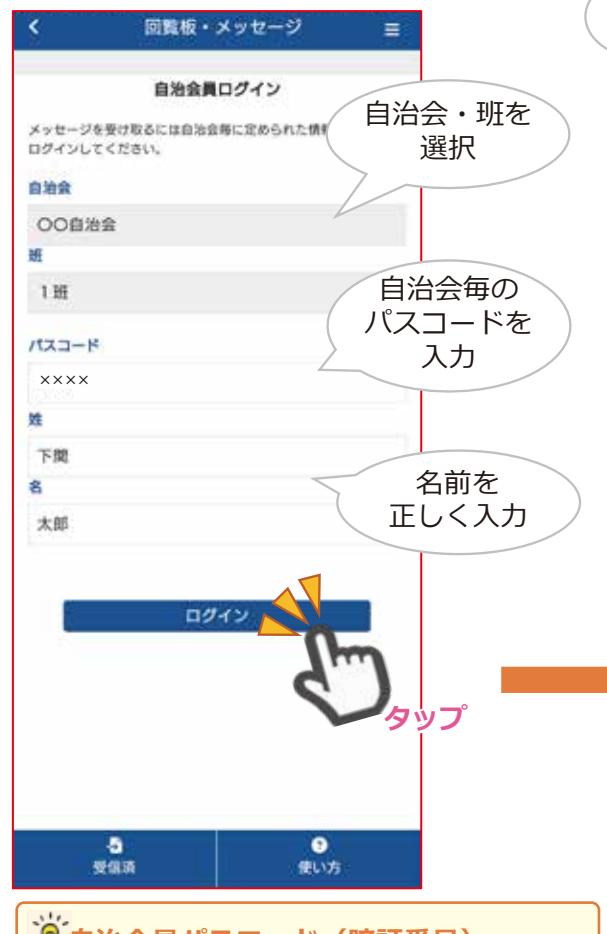

# 自治会員パスコード(暗証番号) 自治会のご担当者にご確認ください

### STEP3

名前

名前が表示されていれば 認証されて、ログイン成功 です

| 回覧板      | 未回答                |
|----------|--------------------|
| 総会の出欠確認  |                    |
|          | 00自治会 • 自治会        |
| 965.170  | 2024-03-21 13 36.0 |
| 回覧板      | 未確認                |
| 町内清掃のお知ら | t                  |
|          | OO自治会▶自治会#         |
| No. 169  | 2024-03-21 13:25 9 |
| 回覧板      | 未確認                |
| 夏祭りのお知らせ |                    |
|          | ○○自治会 ▶自治会員        |
| No. 168  | 2024-03-21 13 16 0 |

ー度ログインすると、2回目以降はログインの必要はありません。 (自動的にログイン状態になります。) ログイン状態でない場合は、 再度ログインを行なってください。

## 2.メッセージの確認・返信方法

#### STEP1

#### ST

各メッセージをタップします

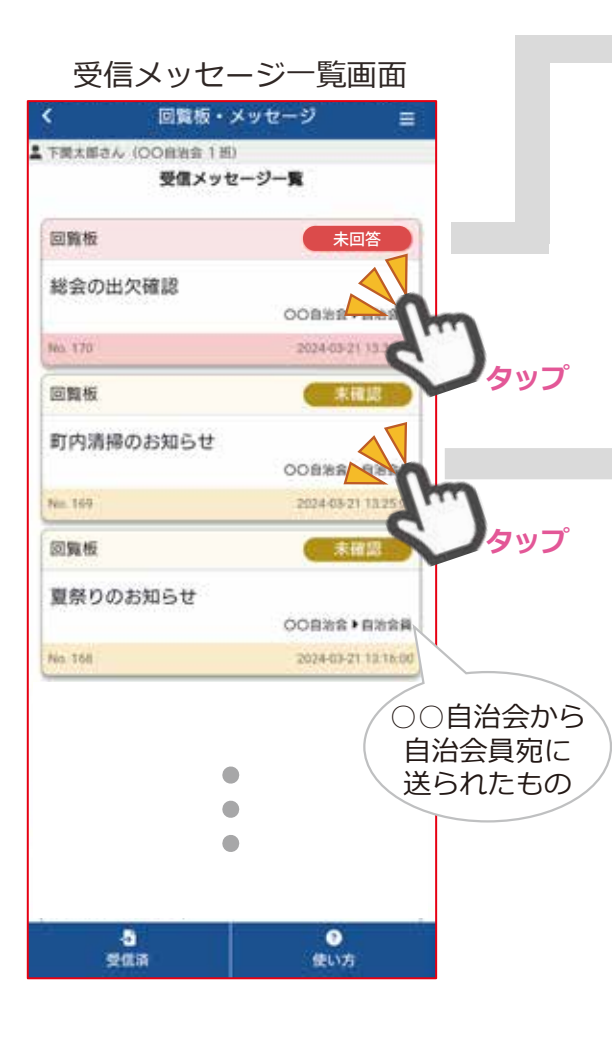

## STEP2 メッセージ詳細が開きます。 返信が必要な場合は返信します。

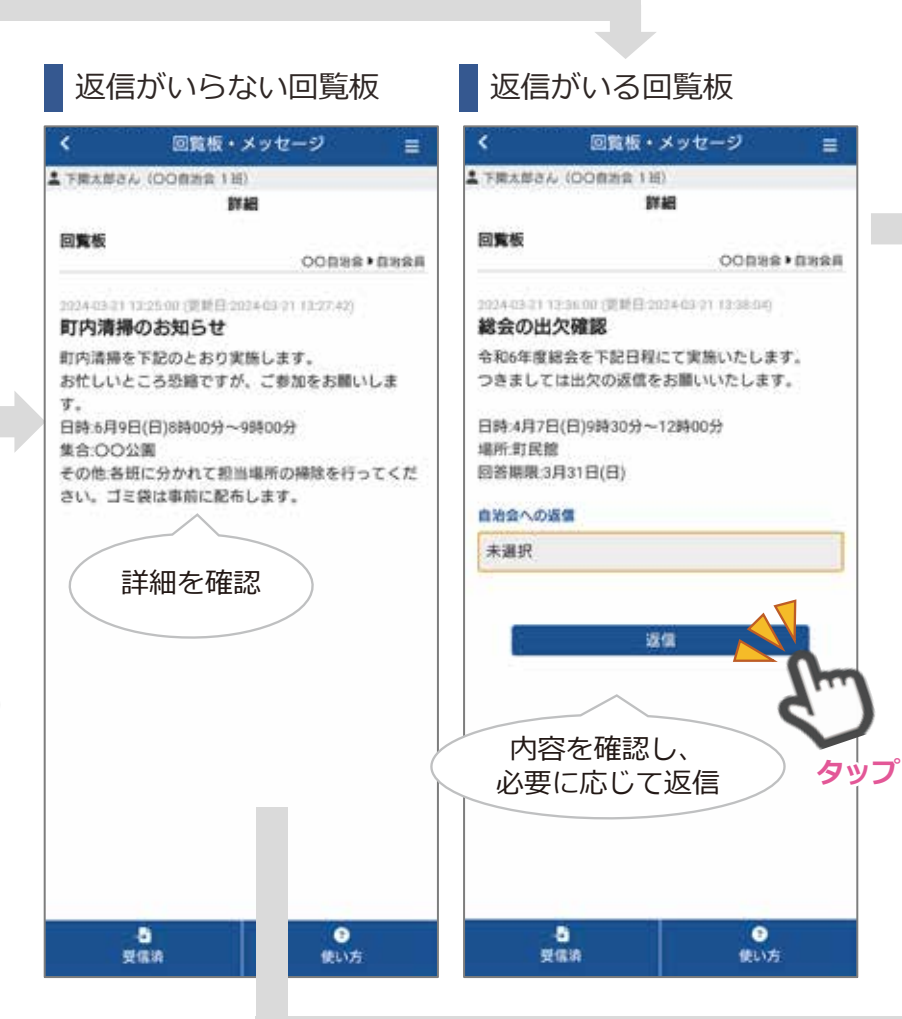

### **STEP3**

確認・返信すると、確認済・回答 済になります。

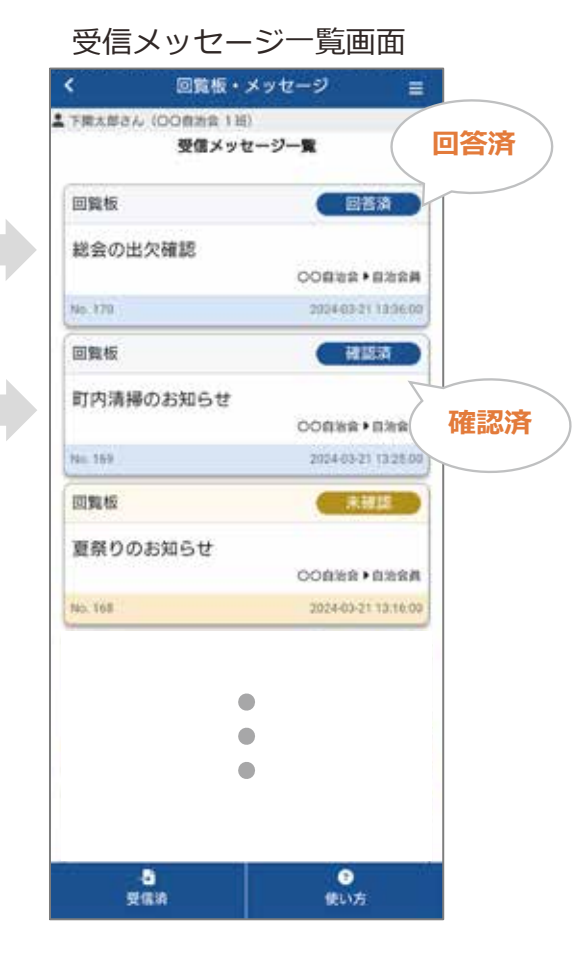

# 3.その他

## マイページでログイン時に入力したお名前を確認することができます。

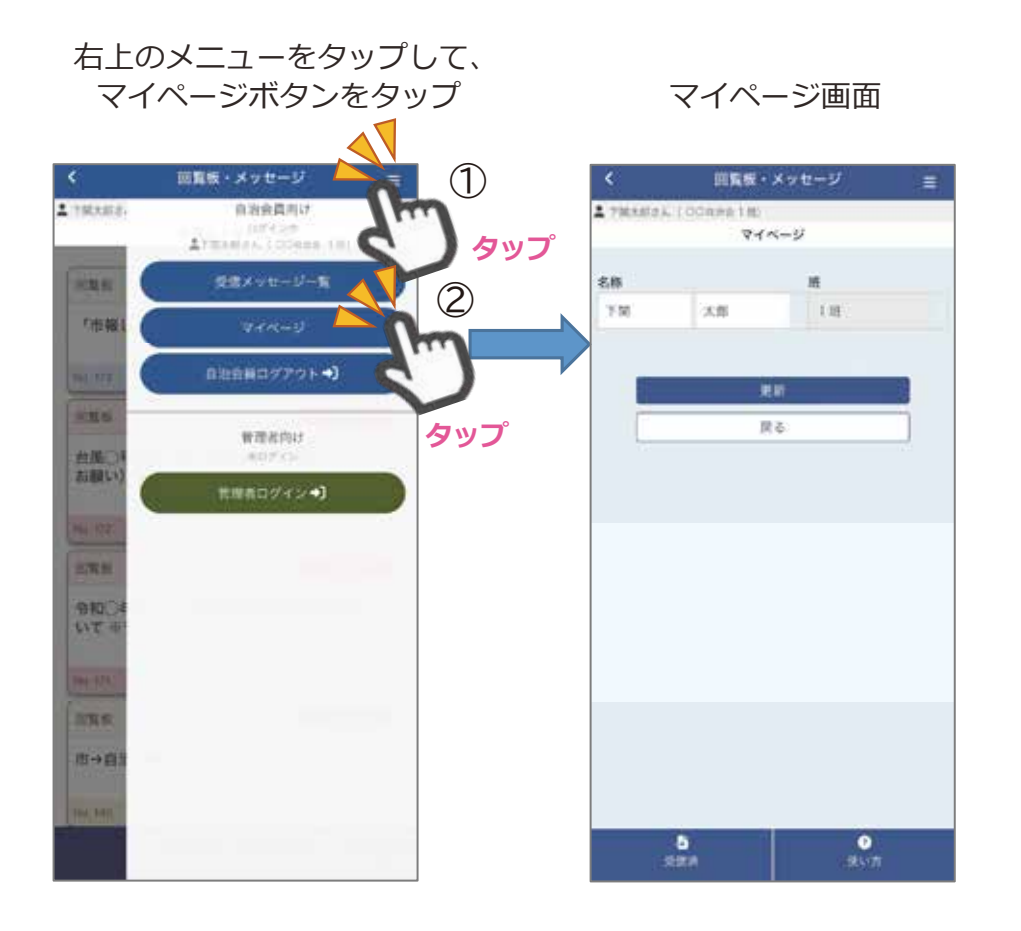

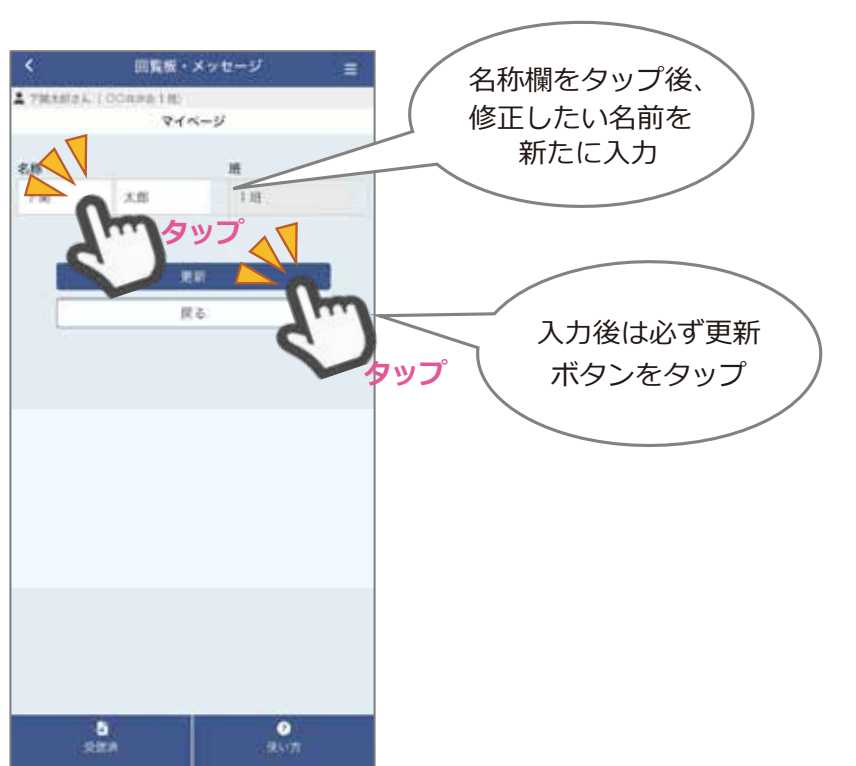

#### 名前を修正したい場合